# Actuator-CAT 실습 중급

### Solenoid 인자분석 해석

EBU | ㈜태성에스엔이

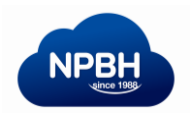

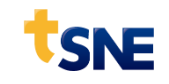

### Contents

- 1. 예제 소개
- 2. 설계인자 분석해석
  - 1인자 분석
  - 2인자 분석
  - 공차 민감도 분석
  - 자기포화 분석

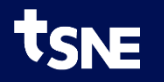

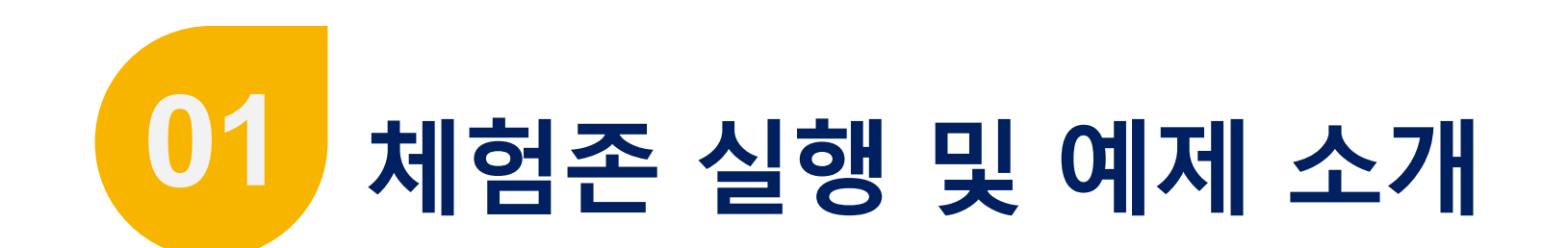

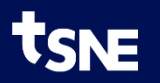

### Actuator-CAT 체험존 실행 방법

- 1. eXzone Room 실행
  - Room 버튼 클릭
  - 사용시간 : 평일 9시 ~ 18시
- 2. Actuator-CAT 2D 실행
  - Actuator-CAT 2D-Starter 버튼 클릭
  - (실행:1분소요됨)
- 3. Actuator-CAT 확인

NE

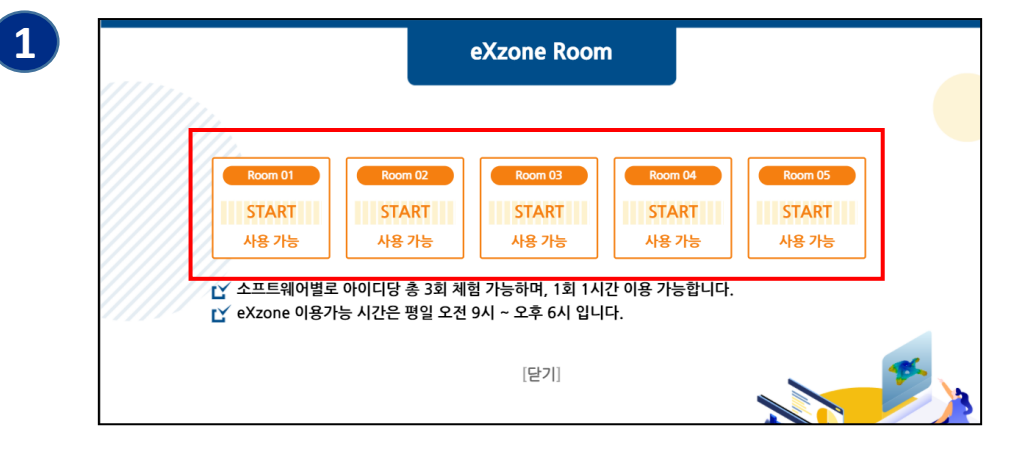

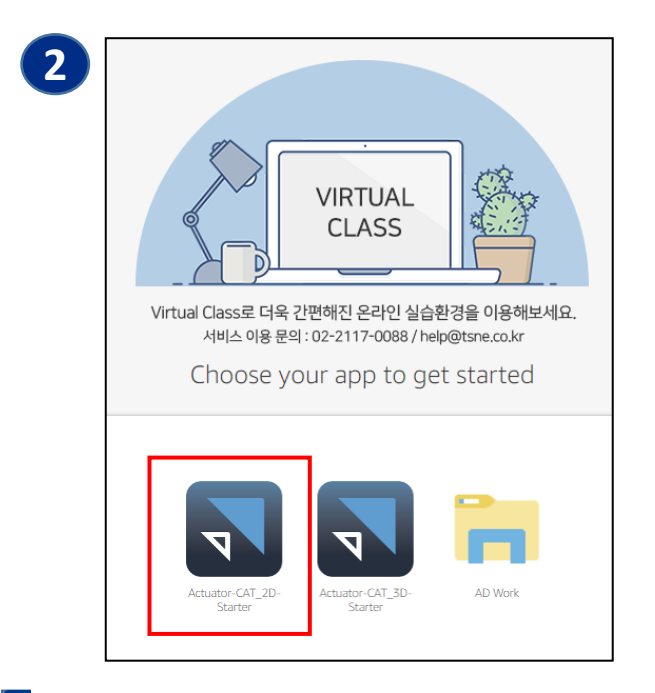

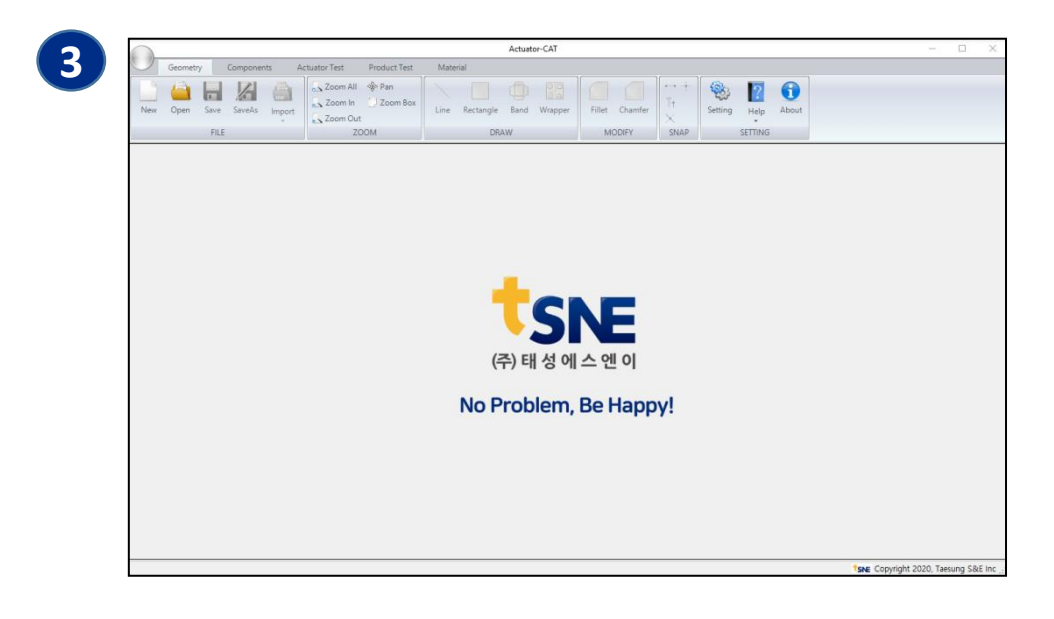

4

### 예제 모델 설명

- ▶ 아이템 : On/Off Solenoid Valve
   유량 차단용 솔레노이드 밸브
- ▶ 해석 목적
  - 형상 인자에 대한 설계분석

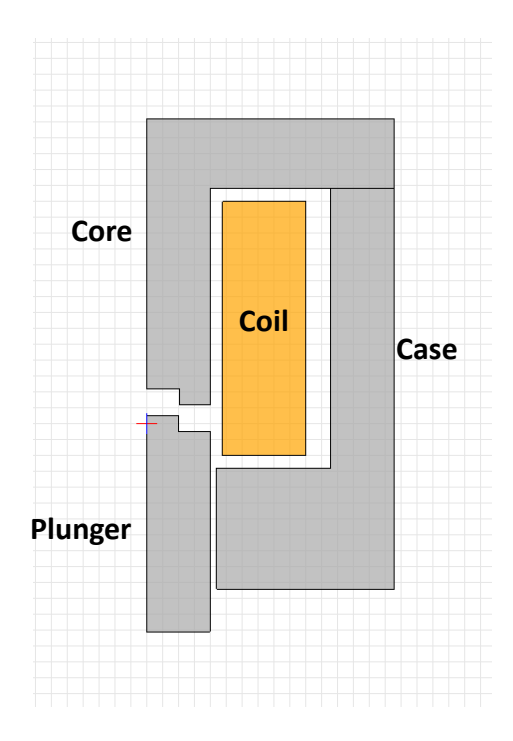

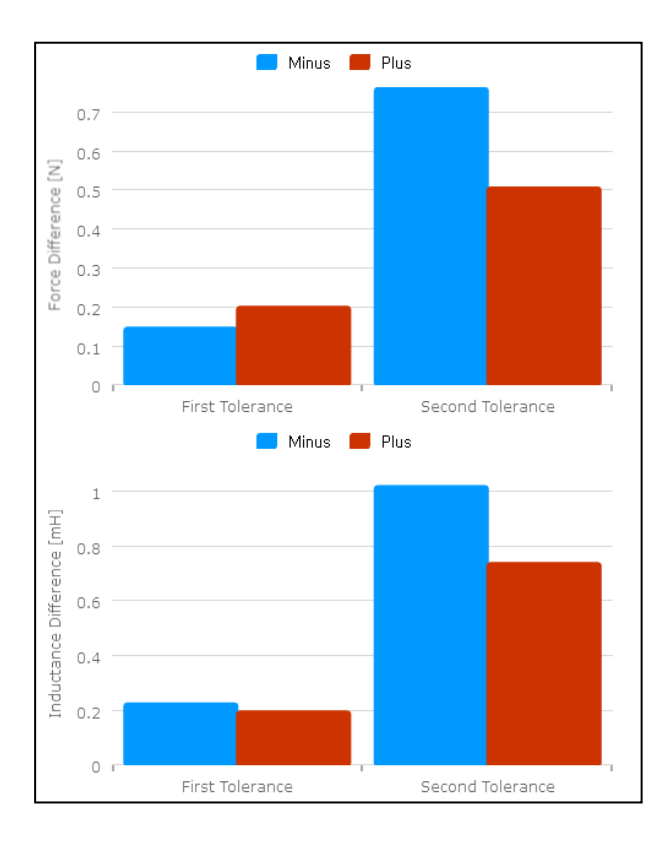

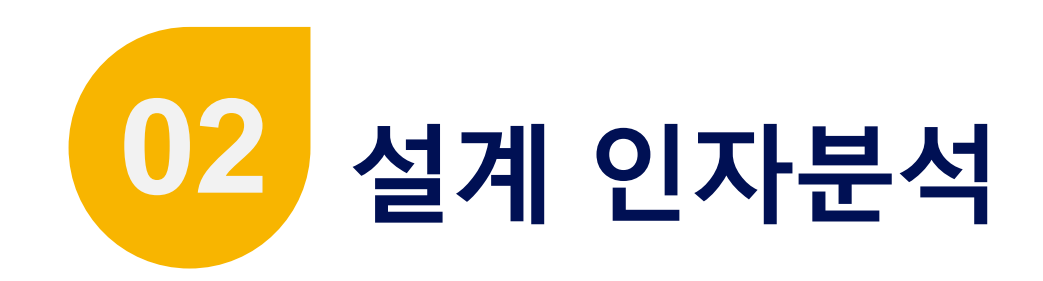

- 단계 설명 : 설계 인자분석 해석
- 작업 내용
  - 1인자 분석
  - 2인자 분석
  - 공차 만감도 분석
  - 자기포하 분석

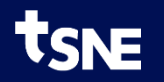

### 디자인 열기

- 1. Toolbar > Open 버튼 클릭
- 2. 디자인 선택
  - Solenoid\_Factor 선택 🛛 🛑 형상과 부품설계 작업이 완료된 디자인
- 3. Open 버튼 클릭

| 1 |     | Geom | netry | 6      | R.     | Zoom All | 🎄 Pan  |
|---|-----|------|-------|--------|--------|----------|--------|
|   | New | Open | Save  | SaveAs | Import | Zoom In  | _ Zoom |
|   |     |      | FILE  |        |        | ZO       | OM     |

| Open                                                  | ×           |
|-------------------------------------------------------|-------------|
| Actuator-CAT_2D<br>Solenoid_Factor<br>Solenoid_Motion |             |
|                                                       |             |
|                                                       | 3           |
| Delete Design Name :                                  | Open Cancel |

### Factor Analysis 이동

- 1. Factor Analysis 단계 이동
  - Toolbar > Factor Analysis Tab 선택

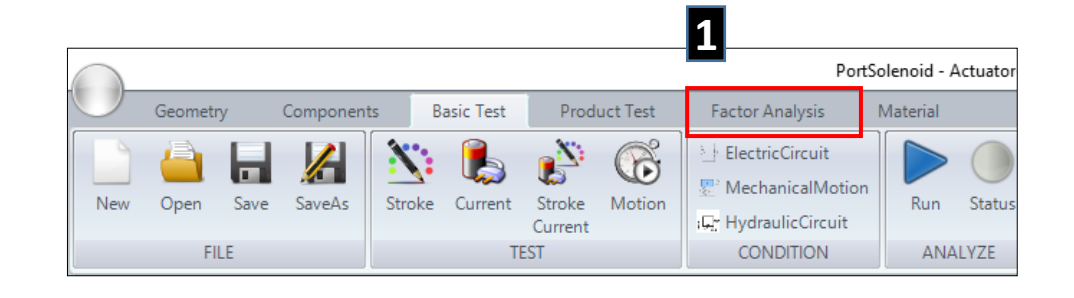

|     |               |            |           |           |             |            | Solen   | oid_example - Actua | tor-CAT       |       |           |           |           |          |        |              | - 0          | ×       |
|-----|---------------|------------|-----------|-----------|-------------|------------|---------|---------------------|---------------|-------|-----------|-----------|-----------|----------|--------|--------------|--------------|---------|
|     | Geometry      | Components | Basic T   | 'est P    | roduct Test | Factor A   | nalysis | Material            |               |       |           |           |           |          |        |              |              |         |
| New | Open Sav      | e SaveAs   | OneFactor | TwoFactor | Tolerance   | Saturation | Factors | Run Status          | Report Result | Force | System St | pp Status | Setting   | Help     | About  |              |              |         |
| 100 | FILE          |            |           |           | Factor      |            |         | ANALYZE             | RESULT        |       | AEDI      |           |           | SETTING  |        |              |              |         |
|     | actorAnalysis |            |           |           |             |            |         |                     | tsne          |       |           |           |           |          |        |              |              |         |
|     |               |            |           |           |             |            |         |                     |               |       |           |           | [29.8887, | 13.6137] | SNE CO | oyright 2020 | ), Taesung S | S&E Inc |

### Maxwell Solver 실행

- 1. Solver 실행
  - Toolbar > AEDT > Force 클릭
- 2. 실행 확인 (약 2분 소요)

- AEDT 실행 완료 메시지 창 확인

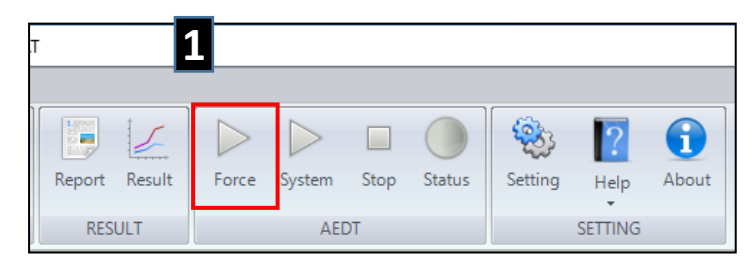

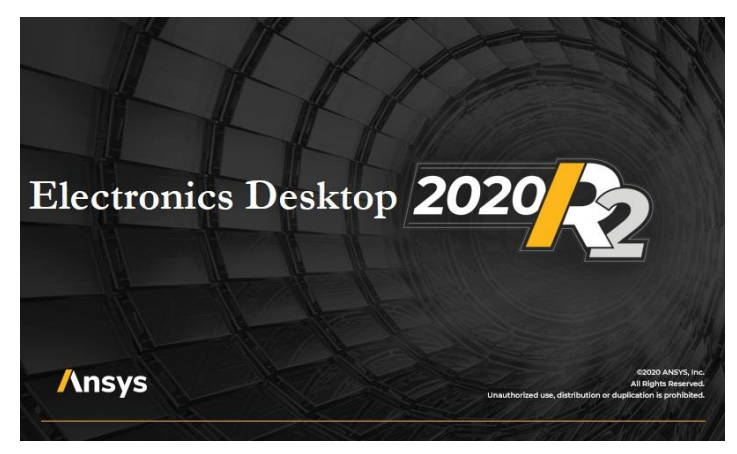

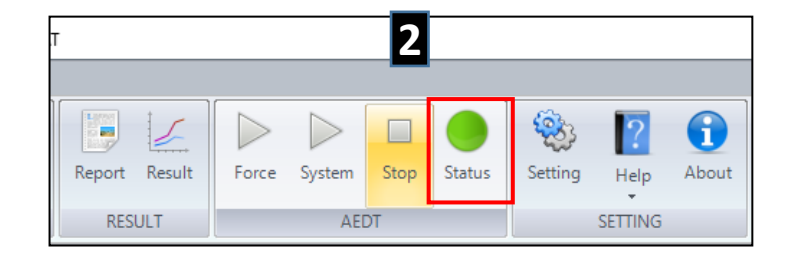

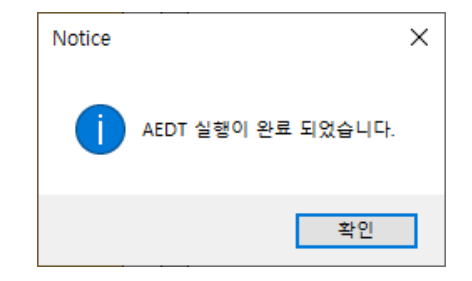

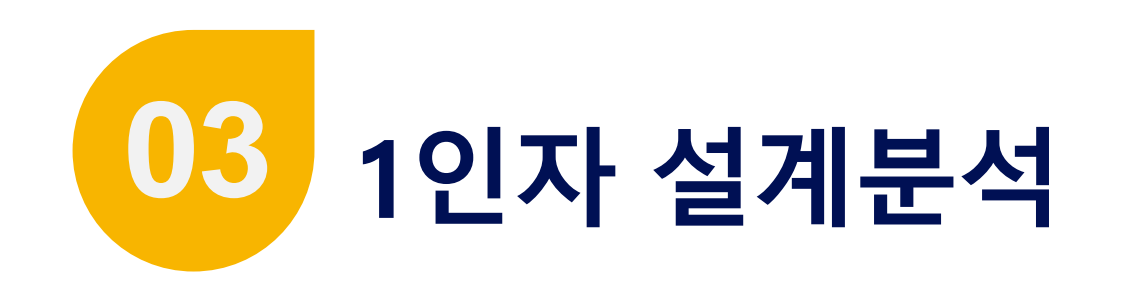

- 단계 설명 : 설계 인자분석
- 작업 내용 : Step Height 인자 분석

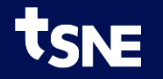

### 설계 인자 정의

- 1. 설계 인자
  - 인자 : <u>공극 단차 높이</u>
  - 범위 : Base 1.0, Min. 0.5, Max. 1.5
- 2. 설계 인자 작업 형상
  - One Side : 플런저 공극 단차 하측선
  - Linked : 코어 공극 단차 하측선

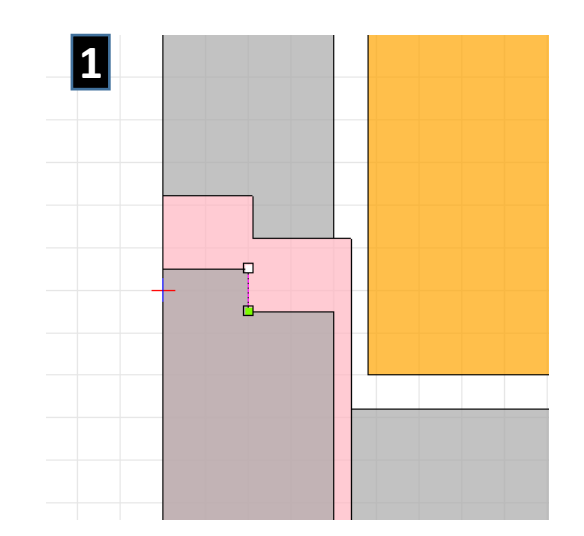

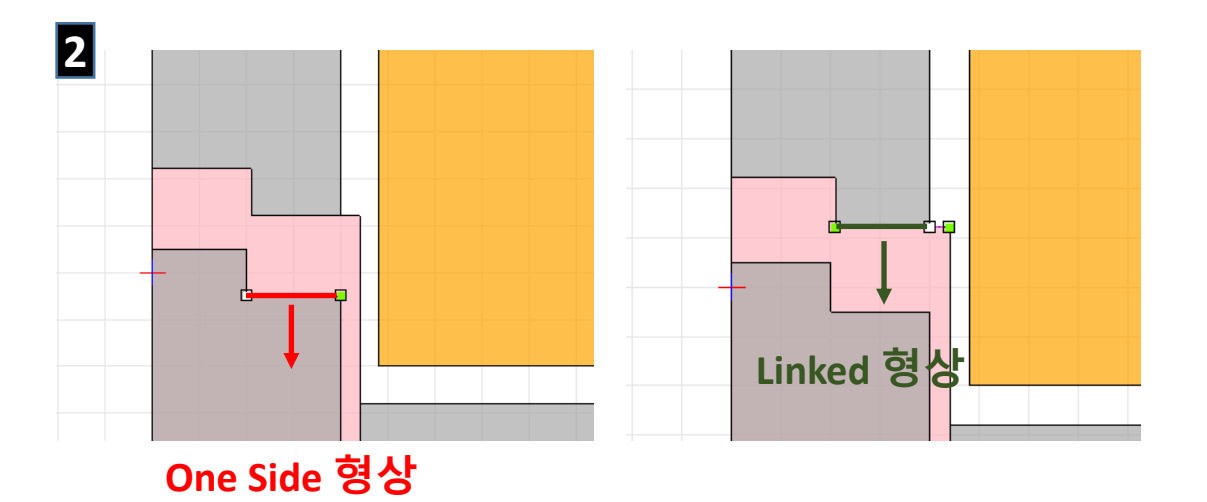

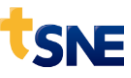

### 설계인자 크기 확인

1. 공극 단차 높이 확인

- 공극 단차 라인 ← 우측 더블 클릭

2. 길이 확인

- 공극 단차 높이 : **1.0** 

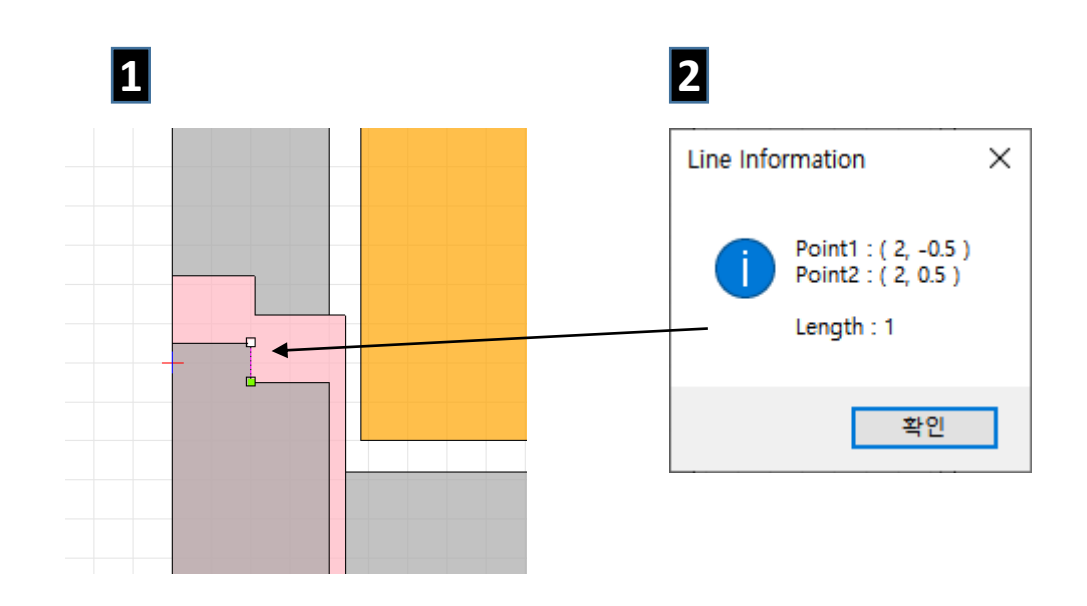

## 첫번째 설계인자 설정

- 1. One Side 형상 선택
  - plunger 공극 단차 하측선 더블 클릭

#### 2. 첫번재 설계인자 설정

- Selected Type : One Side 선택
- Factor Name : **step\_height**
- Factor Axis : Z
- Base, Min, Max Value : 1.0, 0.5, 2.0
- Factor Increase Direction : Minus
- Save & Close 버튼

#### (Factor가 증가할 때 이동하는 좌표방향)

| + |  |
|---|--|

| Selected Shape :     | LINE            |                                         |
|----------------------|-----------------|-----------------------------------------|
| Selected Type :      | ● One<br>○ Both | Side 🔿 Linked<br>Side 🔿 Both Side (Sub) |
| Factor Name :        | step_he         | ight                                    |
| Factor Axis :        | ΟX              | • Z                                     |
| Base Value :         |                 | 10                                      |
| Min Value :          |                 | 0.5                                     |
| Min Value :          |                 | 0,5                                     |
| Max Value :          |                 | 2                                       |
| Factor Increase Dire | ection :        | O Plus   Minus                          |
| Linked Factor :      |                 | ~                                       |
| Axis of Movement     | :               | ⊙ X ○ Z                                 |
| Reverse Direction :  | . (1            | Main Dir. ↔ Linked Dir.)                |
|                      |                 |                                         |

### 연동 형상 설정

- 1. Linked 형상 선택
  - 코어 공극 단차 하측선 더블 클릭
- 2. Linked 형상 설정
  - Selected Type : Linked 선택
  - Linked Factor : **step\_height**
  - Axis of Movement : Z
  - Save & Close 버튼

| <br>- + |  |  |
|---------|--|--|
|         |  |  |

| Selected Shape :     | LINE     |                          |
|----------------------|----------|--------------------------|
| Selected Type :      | 🔿 One    | Side 💿 Linked            |
|                      | 🔿 Both   | Side 🔘 Both Side (Sub)   |
| Factor Name :        |          |                          |
| Factor Axis :        | • X      | ○ Z                      |
|                      |          |                          |
| Base Value :         |          |                          |
| Min Value :          |          |                          |
| Max Value :          |          |                          |
| Factor Increase Dire | ection : | Plus O Minus             |
| Linked Factor :      | step_hei | ght 🗸                    |
| Axis of Movement :   |          | ⊙× ⊚Z                    |
| Reverse Direction :  | (N       | Main Dir. ↔ Linked Dir.) |
|                      |          |                          |

### 설계 인자 확인

#### 1. 인자 확인 X - Toolbar > Factors 클릭 Factors - Animate 확인 - Close 버튼 클릭 🖳 Design Factor Management $\times$ □· FactorAnalysis ⊡ step\_height Selected Shape : LINE One\_Side\_Main Linked One Side Selected Type : Linked ○ Both Side ○ Both Side (Sub) Factor Name : step\_height Factor Axis : 🖲 Z ΟX 1 Base Value : 0,5 Min Value : 1,5 Max Value : 🔿 Plus 💿 Minus Factor Increase Direction : Linked Factor : ○ X ○ Z Axis of Movement : Reverse Direction : (Main Dir. ↔ Linked Dir.) Delete Animate Save Close

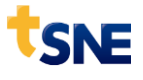

## 설계 인자 분석

- 1. 1인자 설계 분석 추가
  - Toolbar > OneFactor 클릭
  - Tree View > oneFactor 선택

#### 2. 분석조건 변경

- Voltage : 12
- Factor Name : step\_height

#### 3. 설계 분석

- Toolbar > Run 클릭

#### 4. One Factor 해석 완료

- 해석 완료 메시지 창 확인

### 2

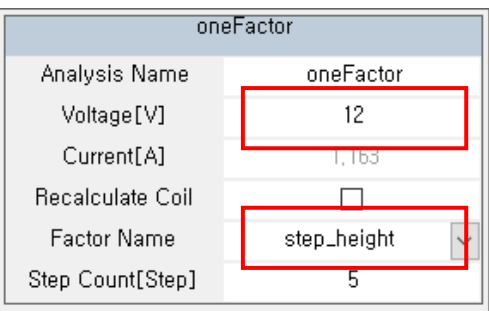

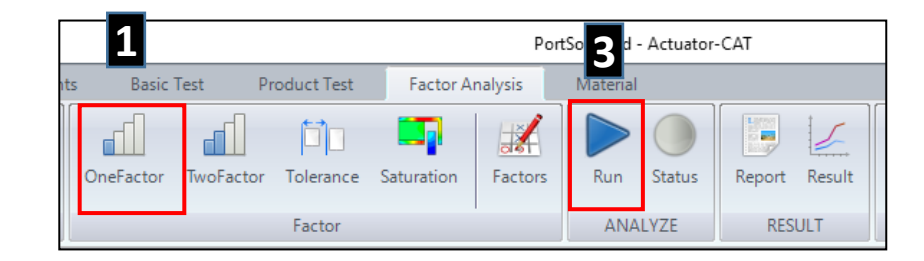

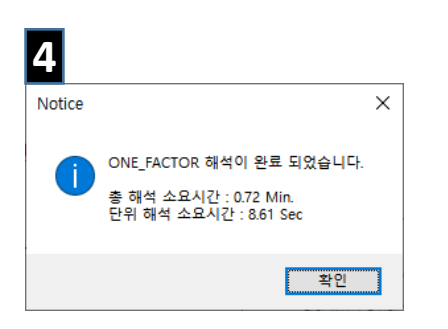

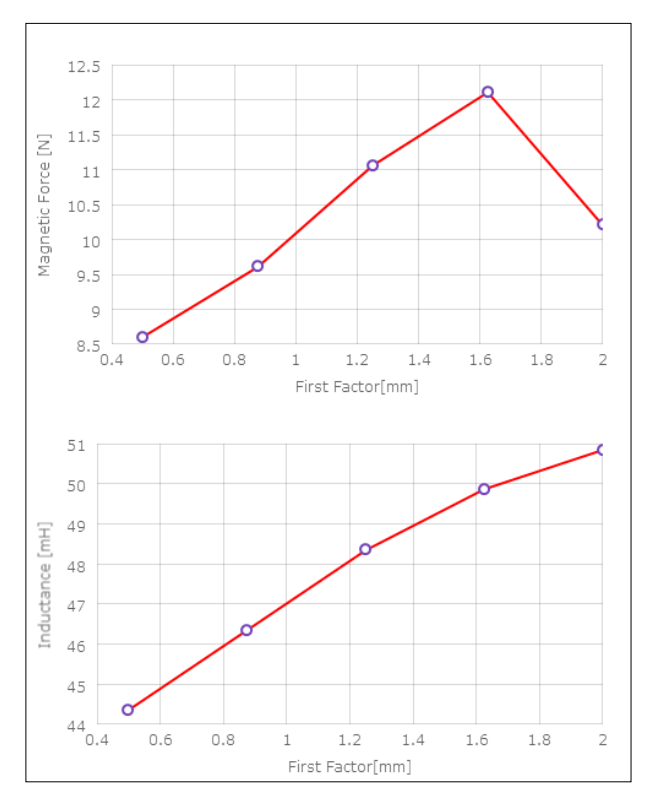

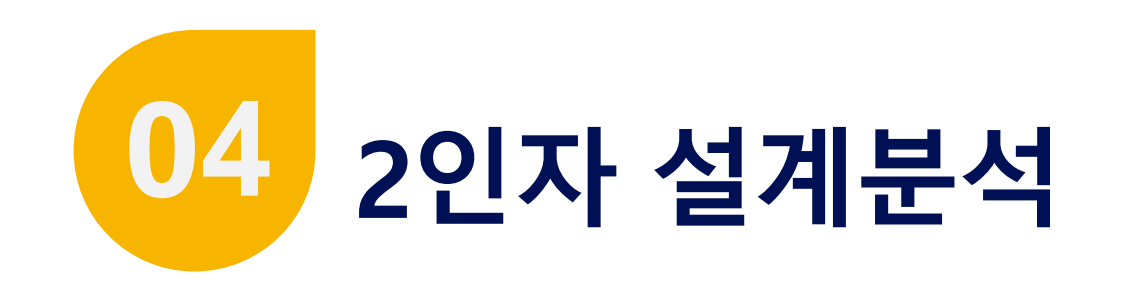

- 단계 설명 : 설계 인자분석
- 작업 내용 : Step Height 별 FS 곡선 평가

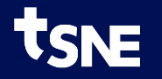

### 설계 인자

#### 1. 설계 인자

- 첫번째 인자 : <u>공극 단차 높이</u>
- 범위 : Base 1.0, Min. 0.5, Max. 2.0
- 두번째 인자 : <u>Stroke 이동</u>
- 범위 : Base 0, Min. 0, Max. 1.5
- 2. 인자 분석 의미
  - 공극 단차 높이 변화에 따른 전 동작 구간 자기력 분석

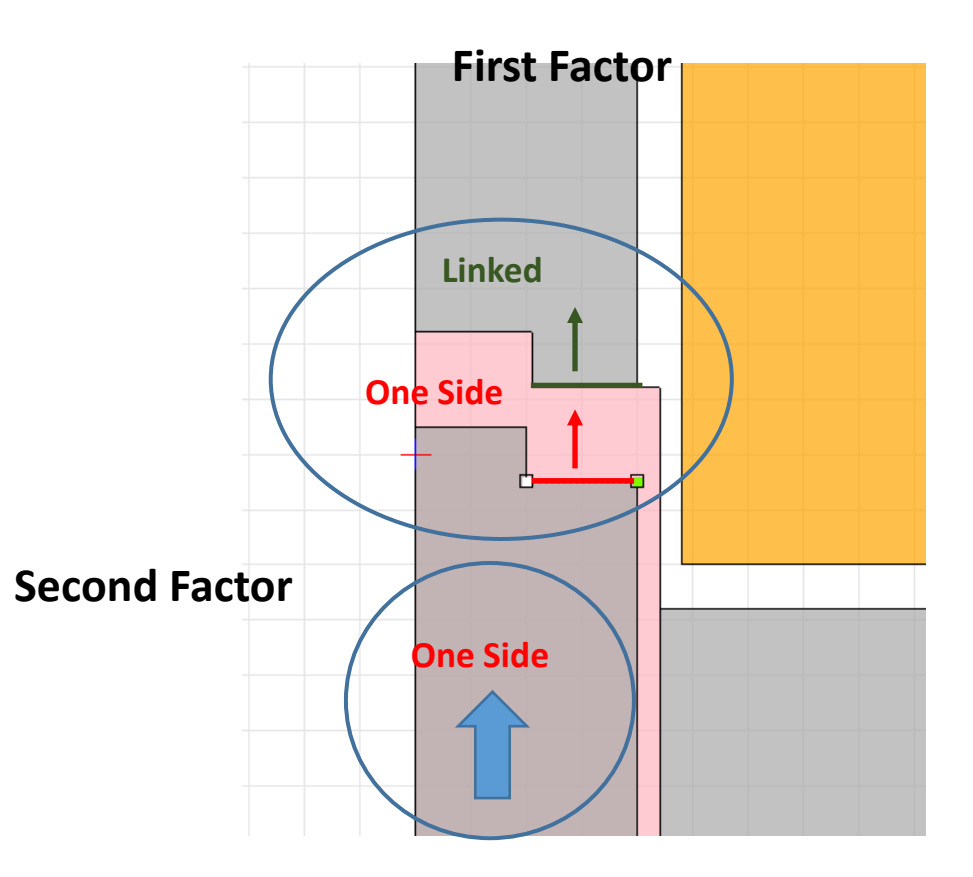

## 두번째 설계인자 설정

- 1. 형상 보기
  - TreeView > FactorAnalysis 클릭 후
  - FactorAnalysis > oneFactor 클릭
- 2. One Side 형상 선택
  - plunger 더블 클릭

#### 3. 두번째 설계인자 설정

- Selected Type : One Side 선택
- Factor Name : stroke
- Factor Axis : Z
- Base, Min, Max Value : 0.0, 0.0, 1.5

2

**One Side** 

- Factor Increase Direction : Plus
- Save & Close 버튼

|                      | O Both 3  | Side O Both Side (Sub)   |
|----------------------|-----------|--------------------------|
| Factor Name :        | stroke    |                          |
| Factor Axis :        | $\odot$ x | • Z                      |
| Base Value :         |           | 0                        |
| Min Value :          |           | 0                        |
| Max Value :          |           | 1,5                      |
| Factor Increase Dire | ection :  | ● Plus ○ Minus           |
| Linked Factor :      |           | ~                        |
| Axis of Movement :   | :         | ⊙ X ○ Z                  |
| Reverse Direction :  | (M        | lain Dir. ↔ Linked Dir.) |

### 설계 인자 확인

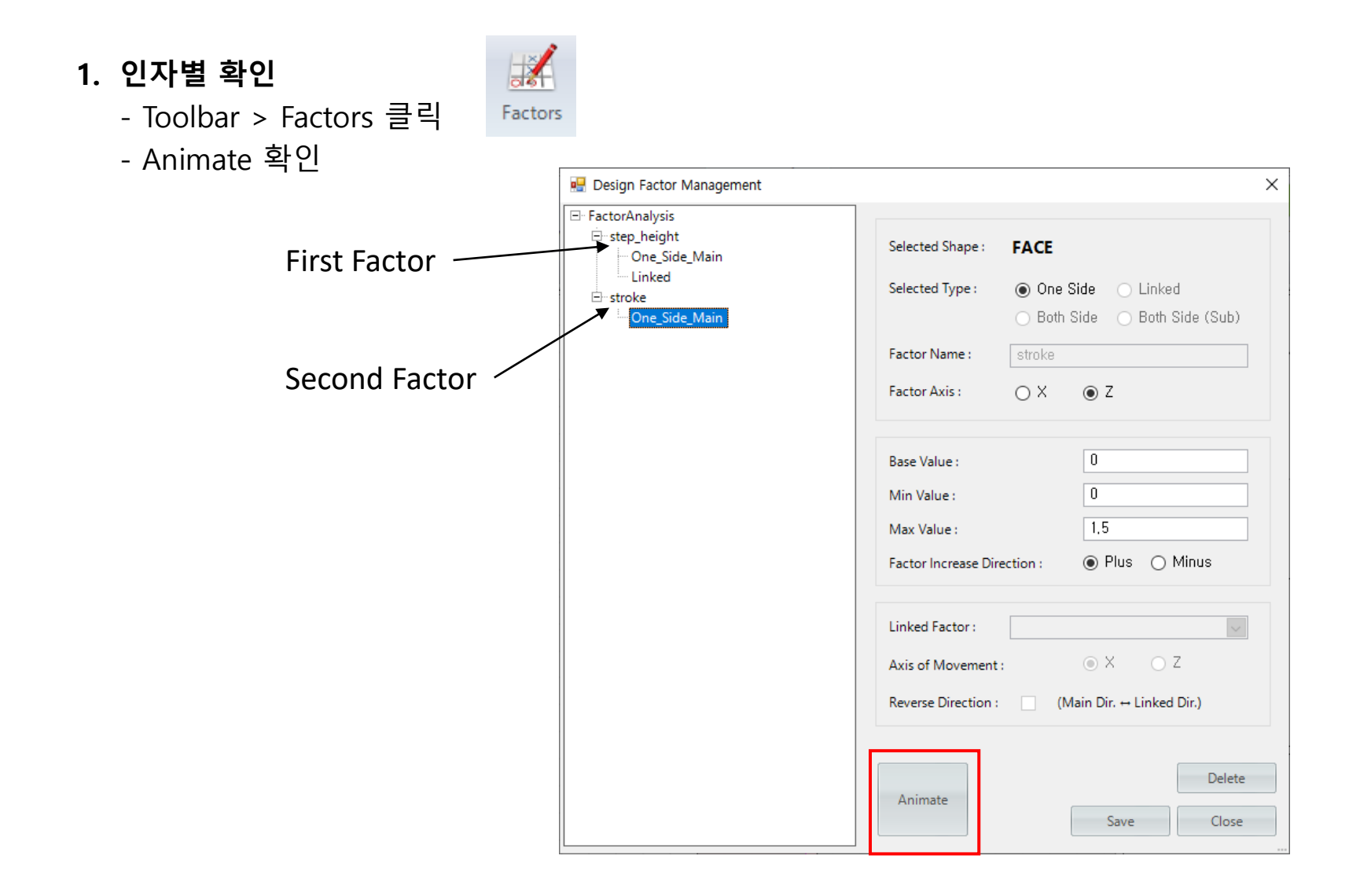

## 설계 인자 분석

- 1. 2인자 설계 분석 추가
  - Toolbar > TwoFactor 클릭
  - Tree View > twoFactor 선택

#### 2. 분석조건 변경

- Voltage : 12
- Frist Factor Name : stroke
- First Step Count : 7
- Second Factor Name : step\_height
- Second Step Count : 4

#### 3. 설계 분석

- Toolbar > Run 클릭 (8분 이상 소요됨)
- 4. Two Factor 해석 완료

- 해석 완료 메시지 창 확인

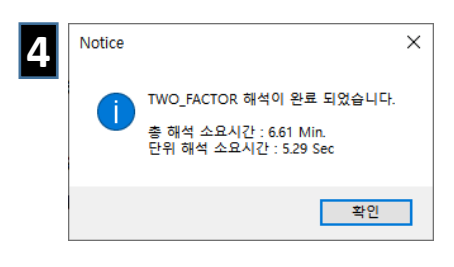

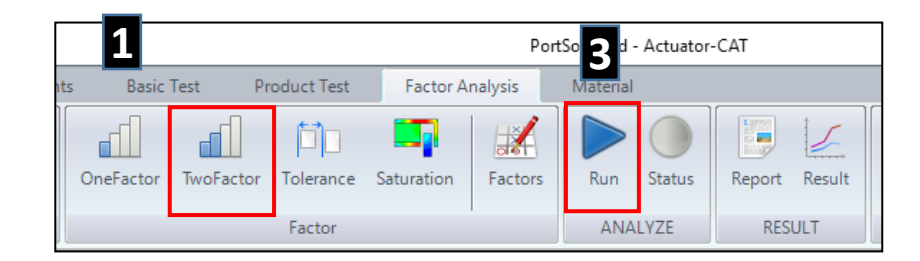

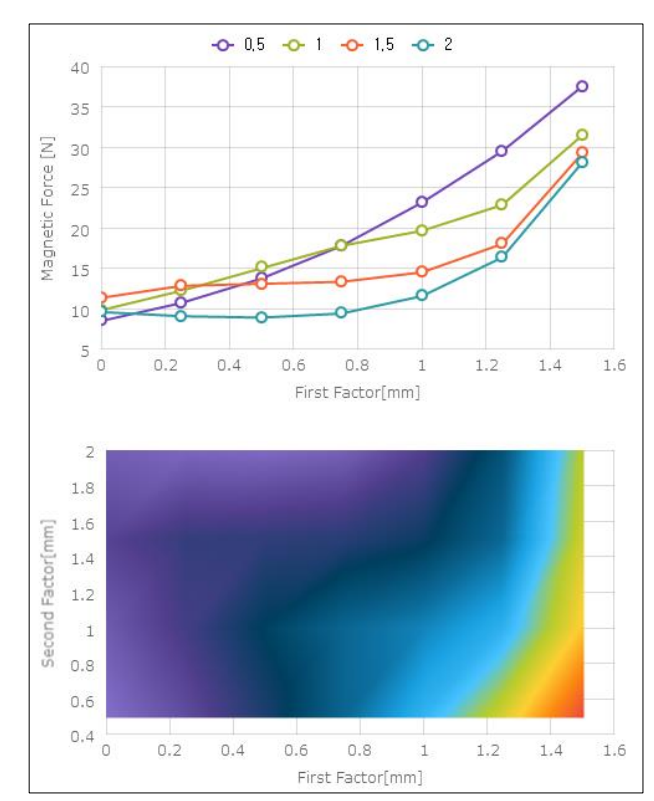

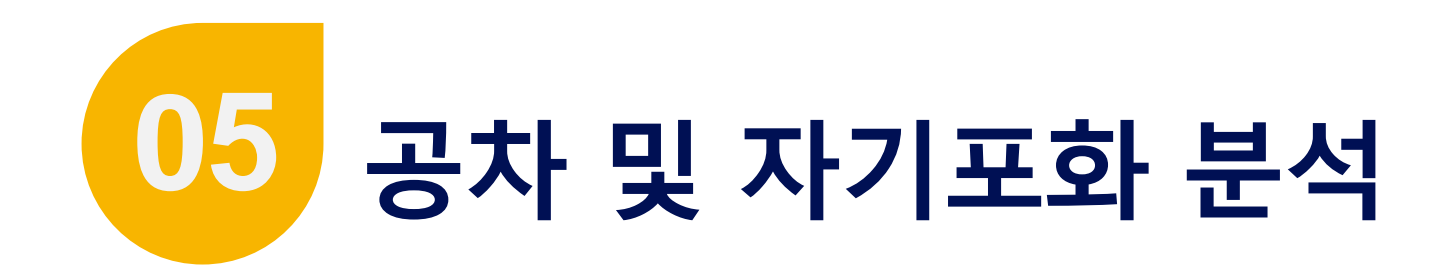

- 단계 설명 : 설계 인자분석
- 작업 내용
  - Step Height 의 공차 분석
  - 자기회로 자기포화 분석

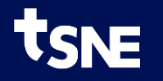

## 공차 민감도 분석

- 1. 공차 분석 추가
  - Toolbar > Tolerance 클릭
  - Tree View > tolerance 선택

#### 2. 분석조건 변경

- Voltage : 12
- Factor Name : **step\_height**

Notice

OLERANCE 해석이 완료 되었습니다

확인

총 해석 소요시간 : 0.75 Min. 단위 해석 소요시간 : 9.00 Sec

- First Tolerance : 0.05
- Second Tolerance : 0.2

#### 3. 설계 분석

- Toolbar > Run 클릭
- 4. Tolerance 해석 완료
  - 해석 완료 메시지 창 확인

| 2 | tolerance            | 9           |
|---|----------------------|-------------|
| _ | Analysis Name        | tolerance   |
|   | Voltage[V]           | 12          |
|   | Current[A]           | 1,163       |
|   | Recalculate Coil     |             |
|   | Factor Name          | step_height |
|   | First Tolerance[mm]  | 0,05        |
|   | Second Tolerance[mm] | 0,2         |
|   |                      |             |

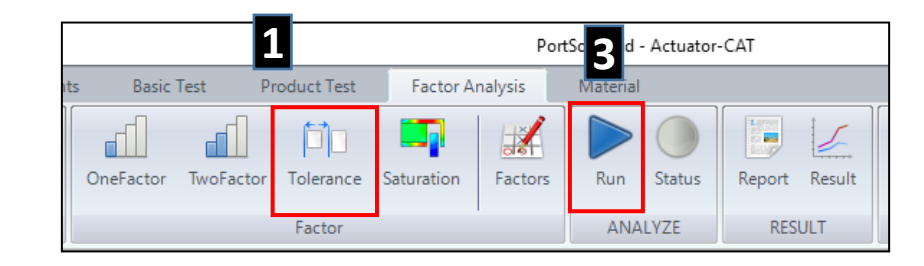

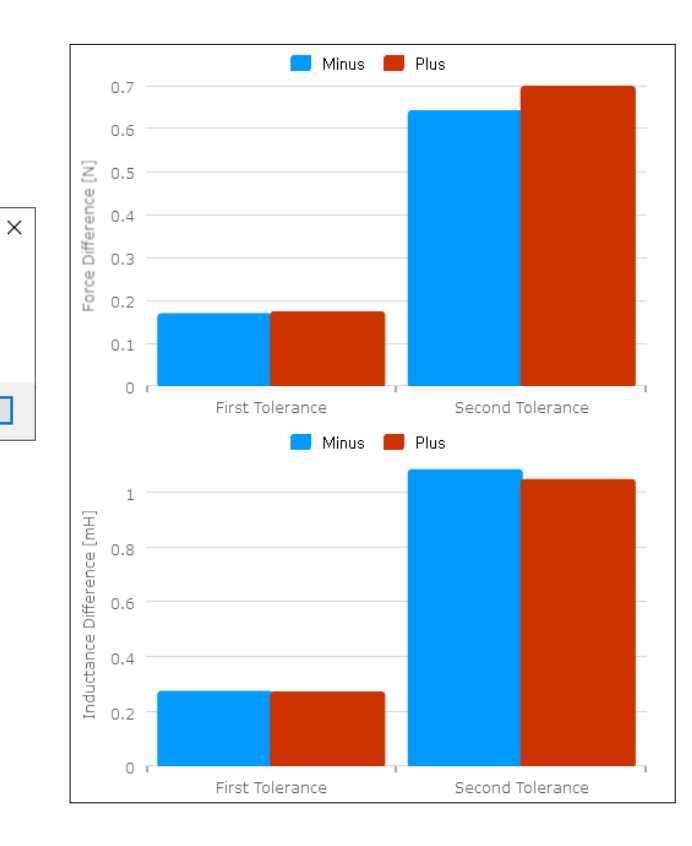

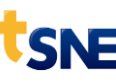

### 자기포화 분석

- 1. 자기포화 분석 추가
  - Toolbar > Saturation 클릭
  - Tree View > saturation 선택

#### 2. 분석조건 변경

- Voltage : 12
- 3. 설계 분석

- Toolbar > Run 클릭

- 4. Saturation 해석 완료
  - 해석 완료 메시지 창 확인

| 4 | Notice |                                                                                     | × |
|---|--------|-------------------------------------------------------------------------------------|---|
|   | 1      | MAGNETIC_SATURATION 해석이 완료 되었습니다.<br>총 해석 소요시간 : 0.37 Min.<br>단위 해석 소요시간 : 5.62 Sec |   |
|   |        | 확인                                                                                  |   |

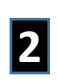

|               | saturation |
|---------------|------------|
| Analysis Name | saturation |
| Voltage[V]    | 12         |
| Current[A]    | 1,163      |
| Stroke[mm]    | 0          |

| 1 Pi 3 lenoid - Actuator-CAT |              |            |         |          |        |        |        |  |  |  |
|------------------------------|--------------|------------|---------|----------|--------|--------|--------|--|--|--|
| its Basic Test               | Product Test | Factor A   | nalysis | Material |        |        |        |  |  |  |
| OneFactor TwoFacto           | r Tolerance  | Saturation | Factors | Run      | Status | Report | Result |  |  |  |

| B [te | sla]   |
|-------|--------|
|       | 1.7000 |
|       | 1.5867 |
|       | 1.4733 |
|       | 1.2467 |
|       | 1.1333 |
|       | 1.0200 |
|       | 0.9067 |
|       | 0.7933 |
|       | 0.6800 |
|       | 0.5667 |
|       | 0.4533 |
|       | 0.3400 |
|       | 0.1133 |
|       | 0.0000 |
|       |        |
|       |        |
|       |        |
|       |        |
|       |        |
|       |        |
|       |        |
|       |        |
|       |        |

# 감사합니다.

gtkweon@tsne.co.kr

※ 본 자료의 모든 콘텐츠의 저작권은 ㈜태성에스엔이에 있으므로 무단 전재 및 변형, 배포할 수 없습니다.

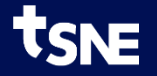